# **Exception Management Module**

**Step-by-Step Tutorial** 

Document Version: 01.00.02 | December 2018

Rsam © 2018. All rights reserved
Privacy Policy | Terms of Service

### Contents

| About Rsam Tutorials                                                                                                    | 3                               |
|----------------------------------------------------------------------------------------------------|---------------------------------|
| Rsam Sandbox Environment                                                                                                    | <mark>4</mark><br>4             |
| Rsam Exception Management<br>Overview<br>Exception Management Workflow<br>User Accounts<br>High-Level Steps                                                                     | 5<br>5<br>6<br>7                |
| Step by Step Procedure       Step 1: Creating and Submitting an Exception Request         Step 2: Reviewing an Exception Request         Step 3: Approving an Exception Request | <mark>8</mark><br>8<br>10<br>12 |
| Appendix 1: Email Notifications and Offline Decision Making<br>Setting up Email Addresses<br>Offline Decision Making                                                            | 14<br>14<br>15                  |
| Appendix 2: Rsam Documentation<br>Exception Management Module Baseline Configuration Guide<br>Online Help                                                                       | <mark>16</mark><br>16<br>16     |

## **About Rsam Tutorials**

The Rsam module step-by-step tutorials are designed to help you learn about a specific Rsam module and to gain basic familiarity with the user interface. The Rsam platform is highly configurable and is capable of handling both simple and comprehensive applications. The step-by-step tutorials and Rsam sandboxes, however, are specifically designed to quickly deliver a user experience without requiring further training. Each step-by-step tutorial walks you through common, out-of-the-box functionality within a given Rsam module, allowing you to get immediate hands-on familiarity with the module.

### **Rsam Sandbox Environment**

Rsam module step-by-step tutorials are designed to work with the out-of-the-box Rsam configuration. You may follow this tutorial using an Rsam Sandbox environment or using your own instance of Rsam that you already own. If you are using this tutorial with an Rsam Sandbox environment, the URL to access your Rsam sandbox is delivered through an email. Otherwise, you may contact your Rsam Administrator for the URL to access your Rsam instance.

If you are using an Rsam sandbox environment, you should have provided Rsam with your organization's internet facing IP address. To find this information, open a browser and connect to an IP discovery site such as www.whatismyip.com, or contact your organization's Network Administrator for assistance. You may also contact your Rsam Customer Representative with any questions.

#### Sign-In Page

Tutorials leverage pre-defined accounts that require manual authentication. While your organization may intend to use SSO authentication, Rsam sandbox environments require manual authentication through the Rsam Sign-In page so that you can easily toggle between various sample accounts used throughout the tutorial.

| COMPANY | Username                                               |
|---------|--------------------------------------------------------|
|         | Password                                               |
|         | Forgot <u>Username</u> or <u>Password</u> ?<br>Sign In |

Like most elements in Rsam, the Sign-In page can be configured in a number of ways. Different authentication options such as user self-registration, integration with customer user directories (such as Active Directory), or integration with Single Sign-On products, such as Shibboleth, can be applied. You can also embed your own branding and logo on the Sign-In page.

## **Rsam Exception Management**

### **Overview**

The Rsam Exception Management module allows you to track and manage exceptions to company policies and standards. With Rsam Exception Management, you can streamline the exception management process, document & track exception details, and obtain the desired signoffs from stakeholders in the company. It also has the ability to automate expiration and renewal of exceptions. This tutorial provides a step-by-step procedure to walk you through one path of an Exception Management workflow within the module.

The Exception Management module has the following capabilities and benefits:

- Unmatched efficiency in the exception management cycle.
- Escalate exception requests based on criticality
- Provides a holistic view of exception requests.
- Establish relationships between policies and findings/gaps.
- Map exceptions to policies.

### **Exception Management Workflow**

Before proceeding to the workflow, it is recommended that you familiarize yourself with the following Rsam workflow diagram key.

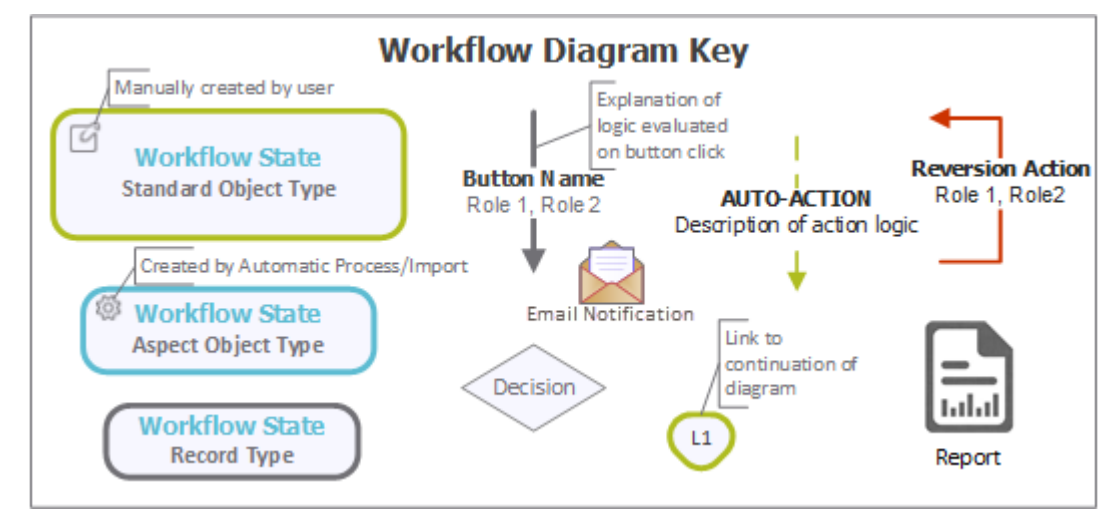

The following diagram depicts the out-of-the-box Exception Management workflow.

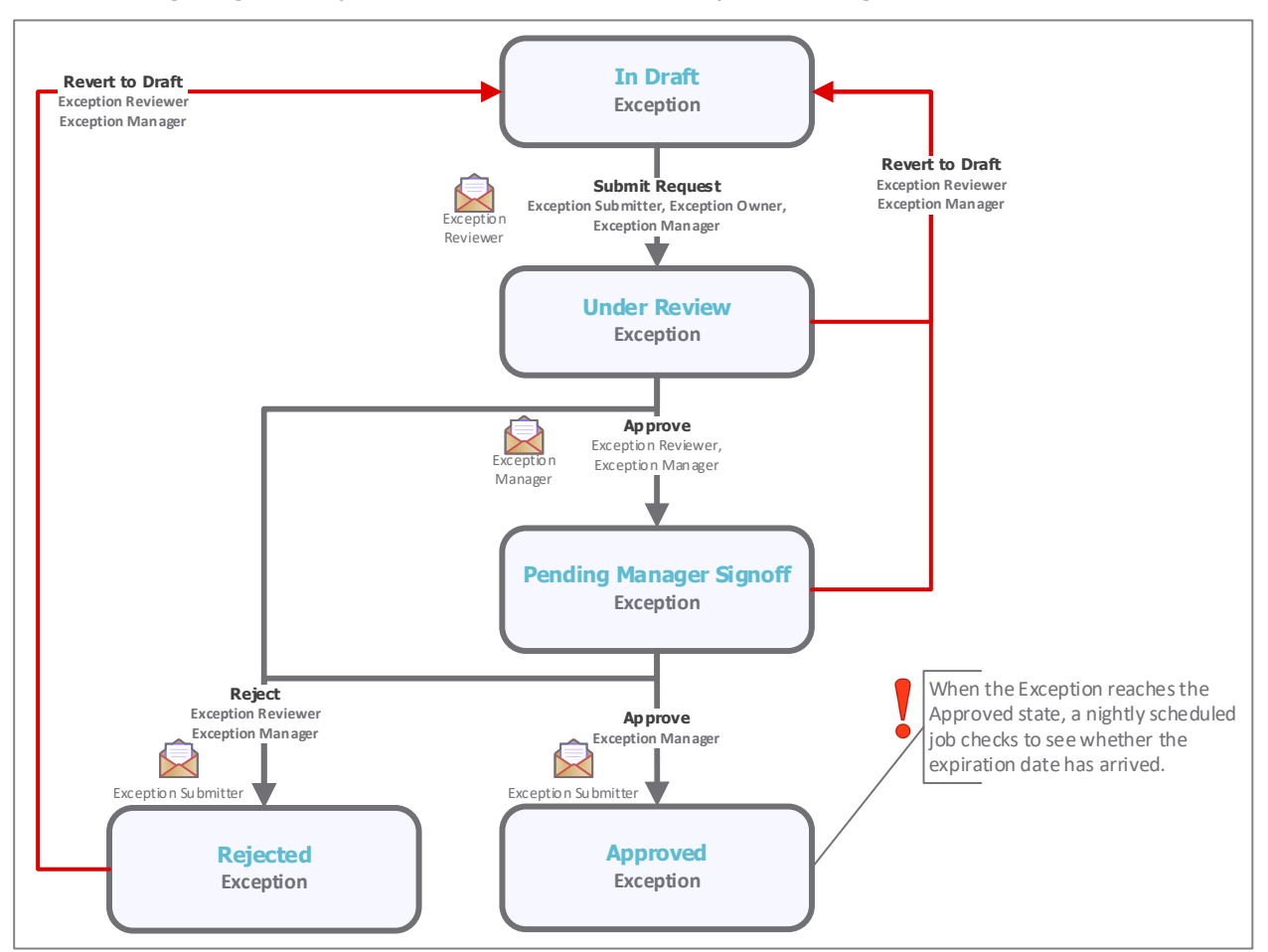

**Note**: You may create as many variations to this pre-defined workflow configuration as desired to lessen or increase the number of steps and to match your specific business processes.

#### **User Accounts**

User Accounts are required for the individuals that are authorized to access a specific Rsam baseline module. The Rsam sandbox for Exception Management comes with pre-populated sample accounts that include the following:

**Note**: Sample users for each of these roles are optionally provided with the baseline module installation package.

| Account ID                | User             | Business Responsibilities                                                          |
|---------------------------|------------------|------------------------------------------------------------------------------------|
| r_exception<br>_submitter | ECM<br>Submitter | This user owns the responsibility to create and submit exception requests in Rsam. |

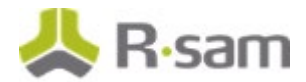

| Account ID               | User            | Business Responsibilities                                                                                                    |
|--------------------------|-----------------|----------------------------------------------------------------------------------------------------|
| r_exception<br>_owner    | ECM Owner       | This user is assigned as an exception request owner.                                                                                                    |
| r_exception<br>_reviewer | ECM<br>Reviewer | This user owns the responsibility to review and approve/reject exception requests prior to being reviewed by the Exception Manager user. This user is a member of the Exception Reviewer Group with object level access. |
| r_exception<br>_manager  | ECM<br>Manager  | This user owns the responsibility to make final approval and rejection decisions for exception requests. This user is a member of the Exception Manager Group with object level access.                                  |

The default password for all accounts in the Rsam Exception Management sandbox is *password*. Individual users may change their password once authenticated. Users with administrator permissions may also reset the password of other users.

### **High-Level Steps**

The following is a high-level list of the steps described in this tutorial.

| Step                                                       | User                   | Description                                                                                                    |
|------------------------------------------------------------|------------------------|----------------------------------------------------------------------------------------------------|
| Step 1: Creating and<br>Submitting an<br>Exception Request | Exception<br>Submitter | In this step, the <i>Exception Submitter</i> user creates and submits an exception request.                                                                             |
| Step 2: Reviewing an<br>Exception Request                  | ECM Reviewer           | In this step, the <i>Exception Reviewer</i> user performs analysis, provides a response, and then submits a plan to the <i>Exception Manager</i> user for final review. |
| Step 3: Approving an<br>Exception Request                  | ECM Manager            | In this step, the <i>Exception Manager</i> user approves an exception request.                                                                                          |

## **Step-by-Step Procedure**

This section contains the workflow steps we will follow in this *Exception Management Step-by-Step Tutorial*. The path covered in this tutorial will walk you through the steps to submit, review, and approve an exception request. This path was chosen as a common path to follow, though you are welcome to explore other paths as well.

From this point forward, we will provide the steps that are required to complete this tutorial. Before you begin to practice each step, consider the following underlying capabilities:

- Practicing each step requires a different user account as mentioned in the <u>High-Level Steps</u> section. However, you may execute all the steps with the Exception Manager user credentials in one session if desired.
- Workflow state transitions involve sending email notifications to users in the workflow. If you want to ensure that your workflow users receive the notifications while practicing the steps, please see the <u>Setting up Email Addresses</u> section.

#### **Step 1: Creating and Submitting an Exception Request**

In this step, you will log in to Rsam as the *Exception Submitter* user to create and submit an exception request.

- 1. Open an Rsam supported browser and enter the URL of your Rsam instance containing the Exception Management module.
- Sign in as the *Exception Submitter* user. Enter **Username** as *r\_exception\_submitter* and **Password** as *password*.
- From within the navigation panel at the left-hand side, navigate to Exception Management > Exception Management Home.

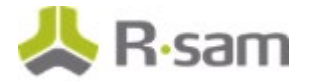

 Under Create New, click the Create a new Exception record link. Alternatively, for submitting a new exception, you may also prefer the following navigation: Exception Management > Create a new Exception record.

| 🔍 Filter 📃 🗟 🗛                |                               | Ø                            |
|-------------------------------|-------------------------------|------------------------------|
| Enterprise Risk Management    | Categories                    | Exceptions by Workflow State |
| Exception Management          | Exception Management (3)      |                              |
| Exception Management Home     |                               | c 1                          |
| Exceptions Navigator          |                               |                              |
| Create a new Exception record |                               |                              |
| Financial Controls Management | Create a new Exception record | C Approved                   |
| Finding Management            |                               |                              |
| Firewall Rule Management      |                               | 2                            |
| Incident Management           |                               |                              |

The Exception Request (new) record opens with the General Request tab selected.

5. On the **General Request** tab, complete all the required fields and any other fields as necessary.

| Exception Request                                                                      | (new) 📴 Edita | ble English | Submit Request | Update | Save & Close | Action • | < > × |
|----------------------------------------------------------------------------------------|---------------|-------------|----------------|--------|--------------|----------|-------|
| General Request                                                                        |               |             |                |        |              |          |       |
| Request ID                                                                             | 20            |             |                |        |              |          |       |
| <ul> <li>Describe the reason<br/>or issue associated<br/>with this request</li> </ul>  |               |             |                |        |              |          |       |
| Select the domains(s) related to this request                                          | ٩             |             |                |        |              |          |       |
| Select the policy<br>statements related to<br>this request                             | ۹             |             |                |        |              |          |       |
| • Enter your<br>justification for this<br>request                                      |               |             |                |        |              |          |       |
| <ul> <li>Until what date is the<br/>exception necessary</li> </ul>                     | 12424         |             |                |        |              |          |       |
| <ul> <li>Describe any controls<br/>that are mitigating the<br/>issue / risk</li> </ul> |               |             |                |        |              |          |       |

- 6. Click **Submit Request** when all the attributes have been completed.
- 7. Mouse hover over the username at the right-hand corner and select **Logout** from the options that appear.

You have been successfully logged out from the Rsam Exception Management module.

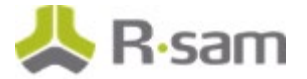

### **Step 2: Reviewing an Exception Request**

In this step, you will log in to Rsam as the *Exception Reviewer* user to perform analysis, provide a response, and submit a plan to the *Exception Manager* user for final review.

- 1. Open an Rsam supported browser and enter the URL of your Rsam instance containing the Exception Management module.
- Sign in as the *Exception Reviewer* user. Enter Username as *r\_exception\_reviewer* and Password as *password*.
- From within the navigation panel at the left-hand side, navigate to Exception Management > Exceptions Navigator.

The exception navigator appears.

4. Locate the exception request record that was submitted by the *Exception Submitter* user in <u>Step</u> <u>1: Creating and Submitting an Exception Request</u>.

| Exceptions (nav | v) • Sea | irch 🔍 👰       | Refresh Can           | cel Add • Open | Delete Assign             | Action • Go to  | × 0       |
|-----------------|----------|----------------|-----------------------|----------------|---------------------------|-----------------|-----------|
|                 | ID       | Workflow State | Submitter             | Submitted Date | Universal Severity / Risk | Expiration Date | Manager S |
|                 | $\nabla$ | $\nabla$       | $\nabla$              | $\nabla$       |                           | V               | V.        |
| 🗆 🕅 🔕           | 17       | Approved       | Example Admin         | 2013-09-16     | 3. Medium                 | 2017-02-28      | Exception |
|                 | 18       | In Draft       | Example Administrator | 2015-09-10     | 2. Low                    | 2015-09-09      | Example A |
| 0 🛛 🛇           | 19       | Under Review   | Example Administrator | 2017-09-19     |                           |                 |           |

- 5. Use one of the following methods to open the exception request.
  - Double-click the exception request record.
  - Select the exception request record, and then click **Open**.
  - Click the icon in the exception record row.

The exception request record details appear.

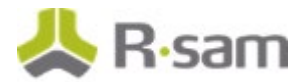

6. Click the **Review** tab.

| General Request Review Approval Discussion / Thread               |                                                                                  |   |  |  |  |  |
|-------------------------------------------------------------------|----------------------------------------------------------------------------------|---|--|--|--|--|
| Request ID                                                        | 19                                                                               |   |  |  |  |  |
| * Describe the reason or<br>issue associated with<br>this request | Control violating IT policies                                                    |   |  |  |  |  |
| Select the domains(s) related to this request                     | 201 CMR 17: 17.04: (6) Firewall protection and operating system security patches | ٩ |  |  |  |  |
|                                                                   | 201 CMR 17: 17.04: (7) Malware and AntiVirus                                     |   |  |  |  |  |

7. Select a value in the Inherent Likelihood: If not controlled, what is the likelihood that this could negatively effect the organization? and Inherent Impact: If not controlled, what level of impact this could have on the organization? list boxes. Selecting values for these two attributes will automatically complete the Universal Severity attribute.

| C General Request Review                                                                                                    | Approval  | Workflow Notes                                                                                 | Discussion / Thread |                                                                                                    |           |                                  |
|----------------------------------------------------------------------------------------------------|-----------|------------------------------------------------------------------------------------------------|---------------------|----------------------------------------------------------------------------------------------------|-----------|----------------------------------|
| Inherent Likelihood: If<br>not controlled, what is<br>the likelihood that<br>this could negatively<br>effect the organization? | 4. High   | ¥                                                                                              |                     | Inherent Impact: If not<br>controlled, what level of<br>impact this could have<br>on the organization? | 3. Medium | ¥                                |
| Universal Severity                                                                                                    | 3. Medium | W                                                                                              |                     |                                                                                                    |           |                                  |
| Date on which this<br>exception will expire                                                                                    | 2/29/2016 | 1"#"<br>1<br>1<br>1<br>1<br>1<br>1<br>1<br>1<br>1<br>1<br>1<br>1<br>1<br>1<br>1<br>1<br>1<br>1 |                     |                                                                                                    |           |                                  |
| Reviewer Notes                                                                                                    |           |                                                                                                |                     |                                                                                                    |           |                                  |
| Reviewer Signature                                                                                                    |           |                                                                                                |                     | Reviewer Date                                                                                          |           | 1.0.1<br>1.1.1<br>1.1.1<br>1.1.1 |

 Optional. Add any desired text on the Discussion / Thread tab. To add text on the Discussion / Thread tab, click the Discussion / Thread tab, then enter notes in the Text to post to Discussion / Thread attribute, and then click Post.

| General Request Review                 | W Approval Discussion / Thread                                            |
|----------------------------------------|---------------------------------------------------------------------------|
| Text to post to<br>Discussion / Thread | Enter any note/information to share with other users, and then click Post |
| Discussion / Thread                    |                                                                           |

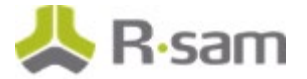

- 9. Complete any other attributes as necessary, and then click **Approve**.
- 10. Mouse hover over the username at the right-hand corner and select **Logout** from the options that appear.

You have been successfully logged out from the Rsam Exception Management module.

#### **Step 3: Approving an Exception Request**

In this step, you will log in to Rsam as the *ECM Manager* user to approve the exception request that was reviewed by the *Exception Reviewer* user in <u>Step 2: Reviewing an Exception Request</u>.

- 1. Open an Rsam supported browser and enter the URL of your Rsam instance containing the Exception Management module.
- Sign in as the *Exception Manager* user. Enter **Username** as *r\_exception\_manager* and **Password** as *password*.
- From within the navigation panel at the left-hand side, navigate to Exception Management > Exceptions Navigator.
- 4. Locate the exception request record that was submitted by the *Exception Reviewer* user in <u>Step</u> <u>2: Reviewing an Exception Request</u>.
- 5. Use one of the following methods to open the exception request record:
  - Double-click the exception request record.
  - Select the exception request record, and then click **Open**.
  - Click the 🕅 icon in the exception record row.
- 6. Click the **Approval** tab.
- 7. Complete the required attributes as necessary.

| C General Request Review                    | Approval Workflow Notes Discussion / Thread |                   |
|---------------------------------------------|---------------------------------------------|-------------------|
| Manager Notes                               | Please take this exception request forward. |                   |
| Date on which this<br>exception will expire | 11-03-2016                                  |                   |
| Manager Signature                           | Ма                                          | nager Signed Date |

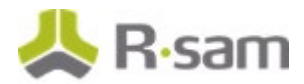

- Optional. Add any desired text on the Discussion / Thread tab. To add text on the Discussion / Thread tab, click the Discussion / Thread tab, then enter notes in the Text to post to Discussion / Thread attribute, and then click Post.
- Click Approve when all the required attributes have been completed.
   The exception record workflow enters the Approved state and is locked to avoid further changes.
- 10. Mouse hover over the username at the right-hand corner and select **Logout** from the options that appear.

You have been successfully logged out from the Rsam Exception Management module.

### **Appendix 1: Email Notifications and Offline Decision Making**

#### **Setting up Email Addresses**

This module is configured to send automated email notifications at specific points in the workflow. In a production system, email addresses are usually gathered automatically using an LDAP server or a directory service. However, the email addresses in your Rsam instance can be manually provided for testing purposes.

To manually provide the email addresses, perform the following steps:

- 1. Open an Rsam supported browser and enter the URL of your Rsam instance containing the Exception Management Module.
- 2. Sign in as *r\_admin* user. Enter **Username** as *r\_admin* and **Password** as *password*.
- 3. Navigate to **Manage** > **Users/Groups**.
- 4. Double-click a user row to open the details.
- 5. Provide an email address in the **eMail ID** attribute.

| User Details         |              |            |   |
|----------------------|--------------|------------|---|
| User Id:             |              |            |   |
| 152048               |              |            |   |
| First Name:          | Middle Name: | Last Name: |   |
| May,                 |              | Brian      |   |
| eMail ID:            | Phone        | Number:    |   |
| support@rsam.com     |              |            |   |
| Password:            |              |            |   |
| •••••                |              |            |   |
| Confirm Password:    |              |            |   |
|                      |              |            |   |
| LDAP User            |              |            |   |
| User's LDAP ID:      |              |            |   |
|                      |              |            |   |
| User's LDAP Domain:  |              |            |   |
| Please select a Doma | in           |            | ٠ |
|                      |              |            |   |

6. Click **OK**. The email address of the user account is saved.

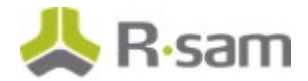

### **Offline Decision Making**

Rsam email notifications are configurable including what notification should be sent, what users or roles will receive the notifications, and the content in the notifications.

Offline Decision Making is a powerful and popular feature of Rsam. It provides the Rsam platform directly to the users to perform workflow actions without connecting to the Rsam module. The following image illustrates an example notification template that has custom text, data from the record, embedded links to the application, and Offline Decision Making actions.

| Subject:                                                                                                    | RE: Ecception Requestion #2241 Confirmation for Bill Smith                                                                |        |  |
|----------------------------------------------------------------------------------------------------|----------------------------------------------------------------------------------------------------|--------|--|
| Subject: Except                                                                                                    | ion Request #2241 Confirmation for Bill Smith                                                                             | 1.00 4 |  |
| A preliminary approval has been submitted for Exception Request #2241, submitted by BIII Smith on 5/5/2014. You have been assigned as the senior reviewer in charge of final acceptance or rejection of this request. |                                                                                                    |        |  |
| Details:                                                                                                    |                                                                                                    |        |  |
| Exception Requ                                                                                                    | est: #2241                                                                                                    |        |  |
| Submitted by: B                                                                                                    | sill Smith on 5-5-2014                                                                                                    |        |  |
| Approved by: W                                                                                                    | Vanda Johnson on 5-10-2014                                                                                                |        |  |
| Expiration Date                                                                                                    | : 5-15-2014                                                                                                    |        |  |
| Short Descripti                                                                                                    | on: (View Full Details in Rsam)                                                                                           |        |  |
| The new implen                                                                                                    | nentation of "Order-It" (order management system) is unable to conform to the organization 3DES encryption                |        |  |
| standard. DES                                                                                                    | has been implemented until the vendor can support fully support 3DES. A temporary exception is requested until that time. |        |  |
|                                                                                                    |                                                                                                    | =      |  |
| Select an action                                                                                                    | n from the list below:                                                                                                    |        |  |
|                                                                                                    |                                                                                                    |        |  |
| <ul> <li>Accept</li> </ul>                                                                                                    | this Request                                                                                                    |        |  |
| <ul> <li>Reject t</li> </ul>                                                                                                    | this Request                                                                                                    |        |  |

## **Appendix 2: Rsam Documentation**

### **Exception Management Module Baseline Configuration Guide**

To learn more about the pre-configurations in the Exception Management Module, refer the *Exception Management Module Baseline Configuration Guide*. You should have received the *Exception Management Module Baseline Configuration Guide* along with the Exception Management Module sandbox. If not, please contact your Rsam Customer Representative to obtain an electronic copy of the *Exception Management Module Baseline Configuration Guide*.

### **Online Help**

This tutorial provides the step-by-step instructions on the Rsam Exception Management Module. To get familiar with the specific Rsam features used in this configuration, refer the *Rsam End-User Help*, *Rsam Administrator Help*, or both. The Online help you can access depends on your user permissions.

To access the Online Help, perform the following steps:

- 1. Sign in to your Rsam instance. For example, sign in as *Example Administrator* user. Enter **Username** as *r\_admin* and **Password** as *password*.
- 2. Hover the cursor over **Help** and select an Online help from the menu that appears. Depending on your user permissions, you will be able to access the Rsam End-User Help, Rsam Administrator Help, Step-by-Step Tutorials, or all.

The following image shows the *Rsam Administrator Help*, opened from the *Example Administrator* user account.

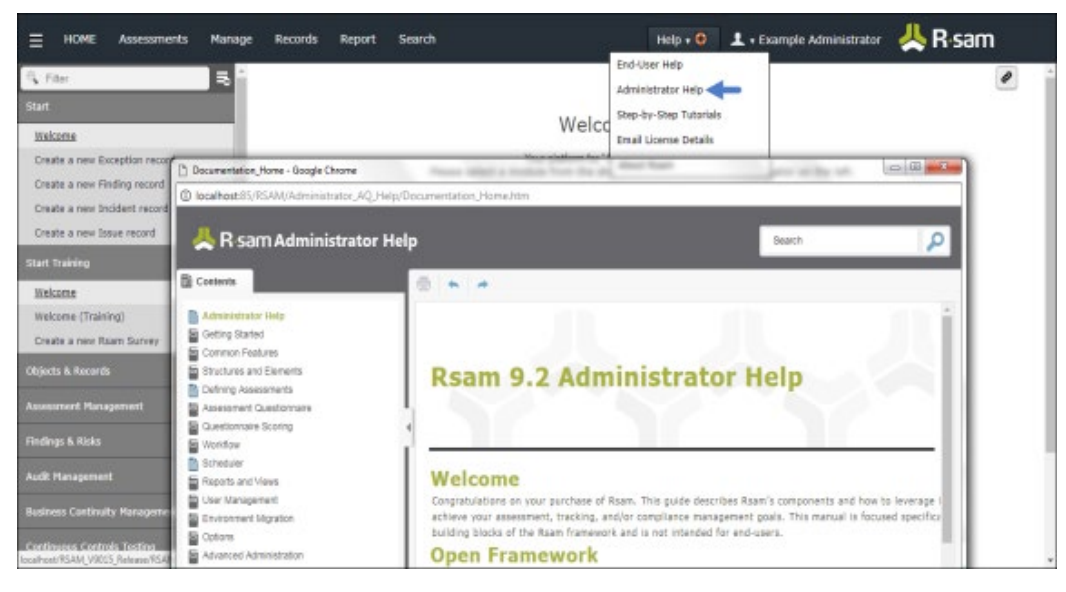